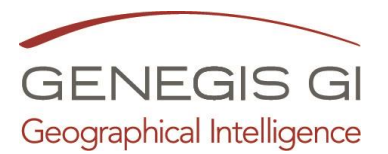

## Guida per l'implementazione del Data Base delle schede del Piano di Emergenza Comunale

(Riservato al profilo "Amministratore") Guarda il video al seguente LINK

Accedere tramite il Menu:
SIT Protezione Civile

Organizzazioni; Soggetti; Strutture; Mezzi; Materiali.

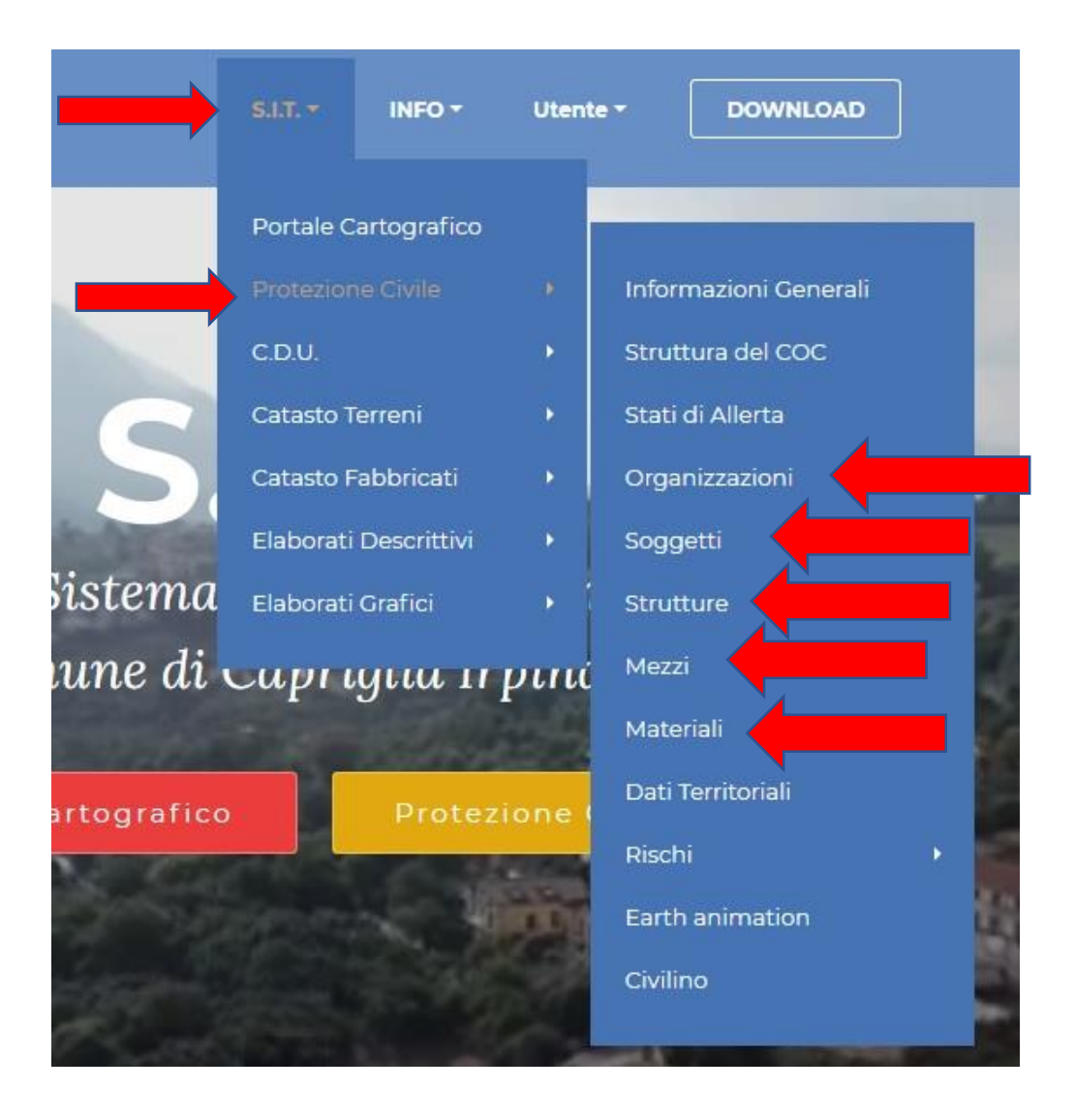

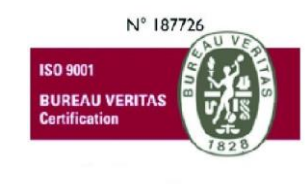

## GeneGIS GI Srl

 $\label{eq:cap_soc} \begin{array}{l} {\sf Cap}.{\sf Soc} \in 675.000 \text{ i.v.} \\ {\sf REA}\,972838 \text{ - Registro Imprese di} \\ {\sf Milano, C.F. e P. IVA}\,03810600159 \\ {\sf info@genegis.net} \ \text{ - www.genegis.net} \end{array}$ 

## **Registered** Office

Viale L. Scarampo 47, 20148 Milano Tel. +39 02 33 00 09 04 - Fax +39 02 39 25 61 85

## Bologna Branch

Via Marconi, 71 - 40122 Bologna Tel. +39 051 19 98 40 95 - Fax +39 051 42 10 419 Turin Branch Lungo Dora Colletta, 67 - 10153 Torino Tel. +39 011 85 58 54 - Fax +39 011 85 58 54 Benevento Branch Contrada Piano Cappelle - 82100 Benevento Tel. +39 0824 77 84 72 - Fax +39 0824 77 88 32

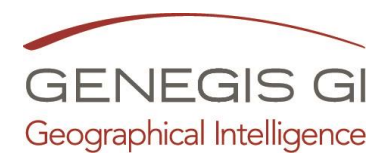

- 2. Accedere alla pagina Organizzazioni o Soggetti o Strutture o Mezzi o Materiali:
  - a. Cliccare su Aggiungi

| ipo  | inazione      |     | N°<br>1<br>Aggiungi |     | a     |     |      |          |        |
|------|---------------|-----|---------------------|-----|-------|-----|------|----------|--------|
|      |               |     |                     |     |       |     |      |          |        |
| Foto | Denominazione | Tel | Tel H24             | Fax | Email | Web | Тіро | Modifica | Elimin |

- b. Compilare la scheda (almeno con i dati obbligatori);
- c. Cliccare su Salva

|                  | ORGANIZZAZIONI                       |              |             |        |          |     |   |
|------------------|--------------------------------------|--------------|-------------|--------|----------|-----|---|
|                  | Dati Generali                        |              |             |        |          |     |   |
|                  | Comune                               | Capridila In | oina        |        | 4        |     |   |
|                  | Denominatione                        | (**)         |             | hanad  |          |     | b |
|                  | P TVA                                |              |             |        |          |     |   |
|                  | F. Die                               |              |             |        |          |     |   |
|                  | Codice Fiscale                       |              |             |        |          |     |   |
|                  | Codice Istat                         |              |             |        |          |     |   |
|                  | Foto                                 |              |             |        |          |     |   |
|                  |                                      | Sfogila      | Nessunnato. | * 🗃    |          |     | b |
|                  | Tipo                                 | Privato      |             |        |          |     |   |
|                  | Categoria                            |              |             |        |          |     |   |
|                  | Sub. Categoria                       |              |             | ~      |          |     |   |
|                  | Riferimenti                          |              |             |        |          |     |   |
|                  | Telefono                             |              |             |        |          |     |   |
|                  | Tel H24                              |              |             |        |          |     |   |
|                  | Fax                                  |              |             |        |          |     |   |
|                  | Frequenza radio                      |              |             |        |          |     |   |
|                  | E-Mall                               |              |             |        |          |     |   |
|                  | Web                                  |              |             |        |          |     |   |
|                  | Attività                             |              |             |        |          |     |   |
|                  | Campo attività (1)                   |              |             |        |          |     |   |
|                  |                                      |              |             |        |          |     |   |
|                  | Campo attività (2)                   |              |             |        |          |     |   |
|                  | Campo attività (3)                   | [            |             |        |          |     |   |
|                  | Dettagli                             |              |             | 14 14  |          |     |   |
|                  | Ambito Territoriale                  |              |             | ~      |          |     |   |
|                  | Dettaglio Organ.                     | 1            |             |        |          |     |   |
|                  | Data Fondazione<br>Nº Associati      | 99/mm/a      | aaa (oo/mm, | /8888) |          |     |   |
|                  |                                      |              | -07         |        |          |     |   |
| ollaboratori     |                                      |              |             |        | Modifica |     |   |
| lomune           | Collaborato                          | ore          |             |        | Agal     | nal |   |
| Capriglia Irpina | - Antonio Si                         | pagnuolo     |             | ~      |          |     |   |
| luolo            | Referente                            |              | Data Iscriz | lone   |          |     |   |
| ettore           | Nº Tessera                           |              | Data Cance  | saa    |          |     |   |
|                  | ~                                    |              | 0g/mm/a     | 5555   |          |     |   |
| rea              | Tel                                  |              | Email       |        |          |     |   |
| Nuovo Collabo    | oratore                              |              |             |        |          |     |   |
| trutture         |                                      |              |             |        |          |     |   |
| Agglungi Str     | utura.                               | 1            |             |        |          |     |   |
| campi contrasse  | sana<br>Ignati con (*) sono obbilgas | TI :         | U           |        |          |     |   |